#### WinToets op je eigen computer

WinToets wordt op school geïnstalleerd op alle computers. Maar daarnaast mag iedere docent van het Mondriaan College WinToets ook op zijn/haar eigen pc installeren, zodat je vanaf je eigen werkplek toetsen kunt voorbereiden. Hierbij vind je de installatiehandleiding.

• Ga naar <a href="http://www.drp.nl/wintoets/index.php?pageId=932">http://www.drp.nl/wintoets/index.php?pageId=932</a> Je bereikt een scherm waar je voor moet aanmelden:

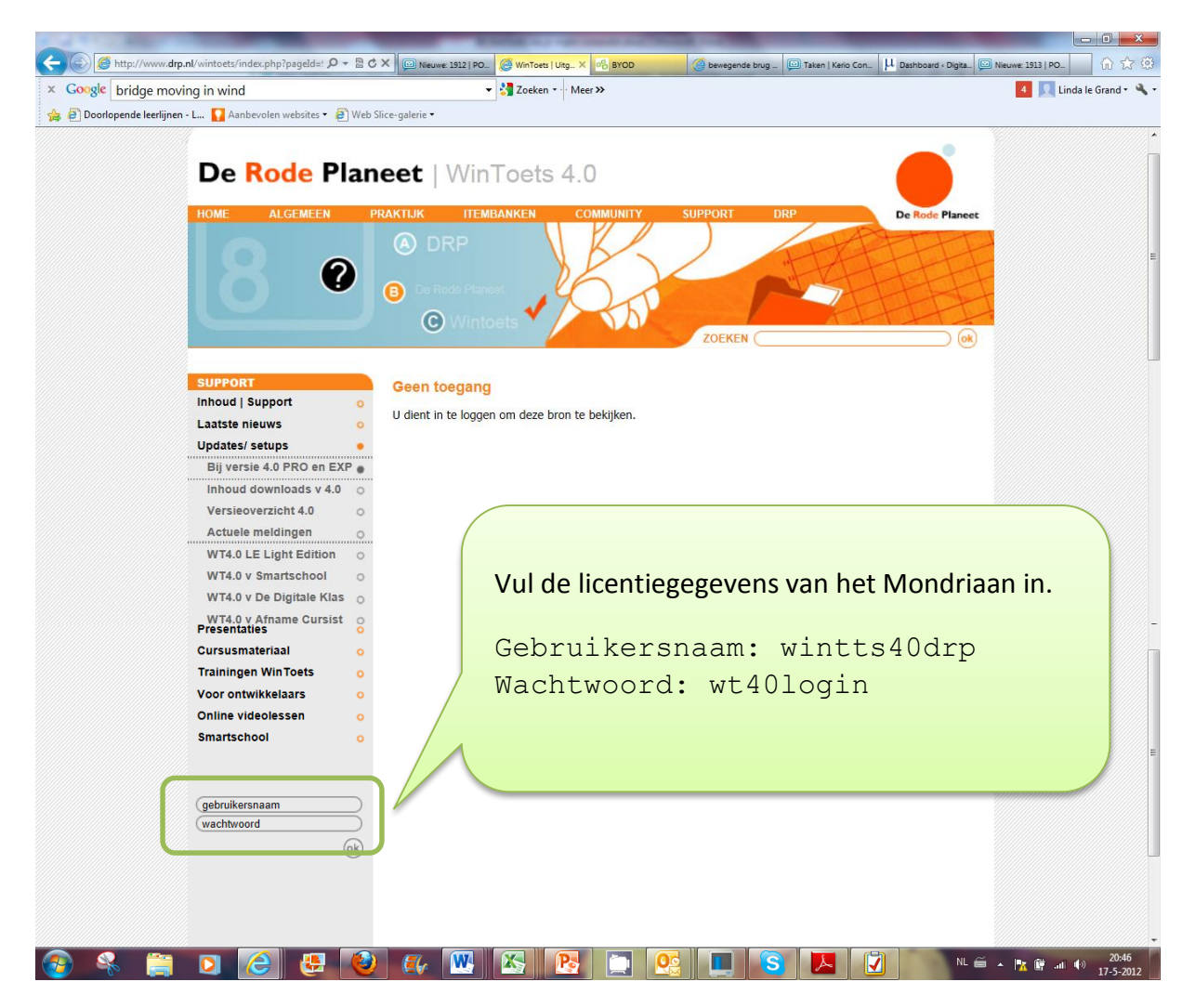

- Kies nu in de oranje balk voor 'support'.
- Kies daarna uit het uitklaplijstje voor 'updates/setup'. Zie het scherm hieronder

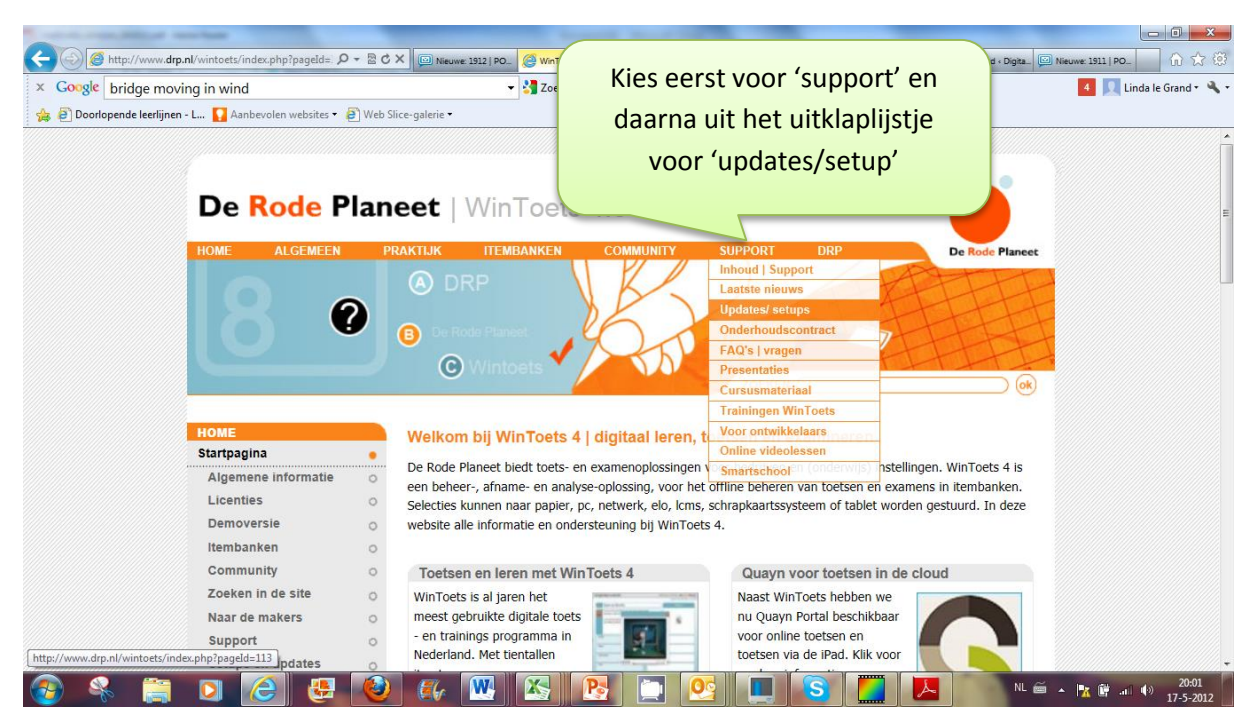

• Nadat je op 'updates/setup' geklikt hebt, zie je het volgende scherm. Kies hier voor 3. Setups downloaden

| HOME ALGEMEEN              | PRAKTLIK ITEMBANKEN COMMUNITY SUPPORT DRP                                                                                                    | De Rode Planeet                  |
|----------------------------|----------------------------------------------------------------------------------------------------|----------------------------------|
| SUPPORT                    | C Wintoets ZOEKEN                                                                                                    |                                  |
| Inhoud   Support           |                                                                                                    | de 1.044                         |
| Laatste nieuws             | <ul> <li>opuates en setups zijn alleen beschikbaar voor geregistreerde gebruikers die beschikken over<br/>inlognaam en wachtwoord. Deze gegevens zijn verstrekt bij aflevering. Inloggen zonder geldig</li> </ul> | ue juiste<br>le licentie is niet |
| Updates/ setups            | <ul> <li>toegestaan.</li> </ul>                                                                                                    |                                  |
| Bij versie 4.0 PRO en EX   |                                                                                                    | King yoor 2 Satur                |
| Inhoud downloads v 4.0     | BASISONDERDELEN                                                                                                    | Kies voor 5. Setup               |
| Versieoverzicht 4.0        | • [1] OVERZICHT NIEUWE FUNCTIES 4.0 PRO en EXP                                                                                                    | downloaden 4 0 P                 |
| Actuele meldingen          | [overzicht van aangebrachte nieuwe functies per update]                                                                                                    | downloaden 4.01                  |
| Setups 4.0                 | Actuele versie setup: 4.0.211   Actuele versie losse EXE-files: 4.0.203/211.                                                                                                    | en Exp (voor                     |
| Updates 4.0                | • [2] UPDATES DOWNLOADEN 4.0 PRO en EXP [updates]                                                                                                    |                                  |
| Extra bestanden v 4.0      | [inloggen vereist   hier vindt u altijd de laatste versies van alle onderdelen]                                                                                                    | installatie)                     |
| ELP-bestanden v 4.0        | Voor actuele meldingen van problemen met updates [ klik hier ]                                                                                                    |                                  |
| Installatiehandleiding 4.0 |                                                                                                    |                                  |
| WT4.0 LE Light Edition     | [5] SETOPS DOWNLOADEN 4.0 PRO EIT EAP [Vool Installatie]     [inloggen vereist Lalle setups voor thuis stand alone en netwerk]                                                                                    |                                  |
| WT4.0 v Smartschool        | • Voor actuele meldingen van problemen met updates [ klik hier ]                                                                                                    |                                  |
| WT4.0 v De Digitale Klas   |                                                                                                    |                                  |
| WT4.0 v Afname Cursist     |                                                                                                    |                                  |
| WT4.0 v Analyse            | • [4] LOSSE FILES   res- en dtd-bestanden                                                                                                    |                                  |
| WTCricket PowerPoint       | [inloggen vereist   voor de extra taalmodules en een controledocument voor WinToets                                                                                                    | XML]                             |
|                            |                                                                                                    |                                  |

• Het onderstaande scherm verschijnt. Kies hier voor 1. INSTALLATIE PROGRAMMA STAND ALONE

| A REAL PROPERTY AND ADDRESS OF THE OWNER.                      | Install Read and Tax                                                                                                    |                                                |
|----------------------------------------------------------------|----------------------------------------------------------------------------------------------------|------------------------------------------------|
| 🗲 🛞 🖉 http://www.drp.nl/wintoets/index.php?pageId=! 🔎 🕶 🖹 🖒    | X 💭 Nieuwe: 1911   PO 🖉 WinToets   Utg X 🔥 BYOD 🥥 bewegende brug 💭 Taken   Kerio Con \mu                                                                | Dashboard - Digita_ 🖾 Nieuwe: 1911   PO_ 🕼 😭 💮 |
| × Google bridge moving in wind                                 | ▼ 🚼 Zoeken - ··· Meer ≫                                                                                                    | 🔺 📃 Linda le Grand 🕶 🔦 🕶                       |
| 🝰 🗃 Doorlopende leerlijnen - L 🚺 Aanbevolen websites 🔹 🗃 Web S | lice-galerie •                                                                                                    |                                                |
|                                                                | De Rode Planest     O     Wintoets     Zoeken                                                                                                    | Kies voor                                      |
| SUPPORT                                                        | Setups WinToets 4.0 PRO en EXP                                                                                                    | Installatio                                    |
| Inhoud   Support 📀                                             |                                                                                                    | Instanatie                                     |
| Laatste nieuws o                                               | De nummers van de setups corresponderen met de nummers in de diverse handleidingen.                                                                     | programma                                      |
| Updates/ setups 🛛 🗧                                            | zijn sinds 17 maart 2008 verkrijgbaar geweest als versie 4.0.50. Wij raden een ieder aan steeds                                                         |                                                |
| Bij versie 4.0 PRO en EXP<br>Inhoud downloads v 4.0 o          | hoog mogelijke versie te werken.                                                                                                    | stand alone                                    |
|                                                                |                                                                                                    |                                                |
| Versieoverzicht 4.0 o                                          | INSTALLATIE PROGRAMMA   STAND ALONE /                                                                                                    |                                                |
| Actuele meldingen O                                            | [1] WinToets 4.0 PRO en EXP - versie 4.0.211   10-03-2012   119 MB                                                                                      |                                                |
| Setups 4.0                                                     | • [volledige setup] (119 MB)   niet downloaden als u geen kabel- of adslverbinding                                                                      | g bezit                                        |
| Updates 4.0 o                                                  | <ul> <li>Te gebruiken voor thuis, op stand alone pc's en laptops.</li> </ul>                                                                            |                                                |
| Extra bestanden v 4.0 O                                        | Dit dass schwerzundt zum des Lie de were fermennen fürst ander bei eine des Lie                                                                         |                                                |
| HELP-bestanden V 4.0                                           | bij deze setup wordt een deel in de map [program files] geplaatst en een deel in<br>persoonlijke instellingen. Geschikt voor: Windows XP of Vista of 7. | de map met                                     |
| Installationandielding 4.0 0                                   | Op MAC gebruiken? Te installeren oop een Windows-partitie.                                                                                              |                                                |
| WT4.0 v Smartschool                                            | Let op: voor licentie invoeren, 1e keer opstarten via WTMaak of Schil !                                                                                 |                                                |
| WT4.0 v De Digitale Klas                                       |                                                                                                    |                                                |
| WT4.0 v Afname Cursist                                         | INSTALLATIE PROGRAMMA   NETWERK                                                                                                    |                                                |
| http://www.drp.nl/files/wintoets40/wt40_setup_standalone.zip   | [2a] WinToets 4.0 PRO en EXP - versie 4.0.211   10-03-2012   88 MB                                                                                      | +                                              |
| 📀 条 🚞 🖸 🙆 😃 🕹                                                  | ) 🕼 🔣 💽 🛄 🔄 🛄 🔼                                                                                                    | NL 🗃 🔺 🎠 🔐 🐠 20:06<br>17-5-2012                |

- Je ziet eerst onderin een oranje balk. Klik hier op opslaan.
- Daarna zie je een downloadscherm. Hier wordt een zipfile gedownload. Klik hier op openen.
- Het zipfile opent. (zie onder). Dubbelklik op het bestand WinToets Standalone setup.exe

|   | 2 * * 8 * * * · · · · · ·         | _                    |                                                                  | Install Second        | -                      |         |                                   |                                                  |                              |
|---|-----------------------------------|----------------------|------------------------------------------------------------------|-----------------------|------------------------|---------|-----------------------------------|--------------------------------------------------|------------------------------|
| ← | 🔍   🐉 🚱 🗾 🗧   WinZip - wt40_setup | _standalone.zip      | 10 mar 10 million                                                |                       |                        |         | • ×                               | sken   Kerio Con 🏨 Dashboard < Digita 🔛          | Nieuwe: 1911   PO 🟠 🛱        |
| x | Home Backup Too                   | ls Settings Window H | lelp Upgrade                                                     |                       |                        |         | ۲                                 |                                                  | 💶 👤 Linda le Grand 🔹 🔧 🔹     |
|   | Add Encrypt<br>Compress           | are Send<br>to v     | Jnzip and Install<br>Jnzip Options -<br>Jnzip Entire WinZip File | Dpen<br>Vith<br>View  | e<br>older             |         |                                   | eder aan steeds met een zo                       | •                            |
|   | A Name                            |                      | Туре                                                             | Modified              | Size                   | Ratio   | Packed                            |                                                  |                              |
|   | WinToets 4.0.211 Standalone       | setup.exe            | Toepassing                                                       | 10-3-2012 13:38       | 130.255.110            | 1%      | 128.894                           | 110 MR                                           |                              |
|   |                                   |                      |                                                                  |                       | f adslverbinding bezit |         |                                   |                                                  |                              |
|   |                                   |                      |                                                                  |                       |                        |         | t en een deel in de map met<br>'. |                                                  |                              |
|   | Dubbelklik op dit bestand         |                      |                                                                  |                       |                        | Schil ! | E                                 |                                                  |                              |
|   |                                   |                      |                                                                  |                       |                        |         |                                   | 88 MB                                            |                              |
|   |                                   |                      |                                                                  |                       | 1                      |         | A                                 | adslverbinding bezit  <br>2 4.0 PRO en EXP   met |                              |
|   | ٠ [                               | m                    |                                                                  |                       |                        |         | FOR ,                             | ver toe te installeren.                          |                              |
|   | Selected 0 files, 0 bytes         |                      | Total 1 file, 127.203KB                                          |                       |                        | \$      | <b>) () ()</b>                    |                                                  |                              |
|   | Training                          | jen WinToets o       | Let op: voor lie                                                 | centie invoeren, 1e k | eer opstarte           | n via W | /TMaak !                          |                                                  |                              |
|   | Voor on<br>Online                 | twikkelaars o        | NETWERK CITRIX                                                   | SERVER SETUP   \      | versie 4.0 P           | PRO en  | EXP   m                           | et help                                          |                              |
| 9 | 🖇 📋 🖸                             | 🙆 🛃 🙆                | 🌠 🔣 🛛                                                            |                       |                        |         | S                                 | <b>I I</b>                                       | ▲ 🙀 🛱 📲 🔶 20:12<br>17-5-2012 |

• Er verschijnt een scherm met WinToets en een plaatje. Volg bij dit scherm en ieder volgend scherm de instructies.

| VinZip - wt40_setup_standalone.zip      | and the sublicity of the sub-                      |                               |                          |
|-----------------------------------------|----------------------------------------------------|-------------------------------|--------------------------|
| Home Backup Tools Settings Window Help  | ) Upgrade                                          | 0                             | 🔺 🚺 🚺 Linda le Grand 🕶 🔧 |
| 🙀 🛺 🗸 Include * 🗾 🗾 💿 🛄 🛄 📲 Unz         | ip and Install                                     |                               |                          |
| Add ZipSend ZipShare Send 1-Click Unzip | ip Options • V Belect ac Rename                    |                               |                          |
| Files Encrypt + to + Unzip + Unz        | p Entire WinZip File With + - M New Folde          | r                             |                          |
| Compress Send Decomp                    | Type Modified                                      | Size Ratio Packed             |                          |
| WinToets 4.0.211 Standalone setup.exe   | Toepassing 10-3-2012 13:38 1                       | 30.255.110 1% 128.894         |                          |
| and a second second second              | WinToets 4.0.211 Standalone - InstallShield Wizard |                               |                          |
|                                         |                                                    |                               |                          |
|                                         | WinToets 40                                        |                               |                          |
|                                         |                                                    |                               | E                        |
|                                         |                                                    |                               | het                      |
|                                         |                                                    |                               |                          |
|                                         |                                                    |                               |                          |
|                                         |                                                    |                               |                          |
|                                         |                                                    |                               |                          |
|                                         |                                                    |                               |                          |
|                                         | InstallSheld                                       |                               |                          |
|                                         | < Varige                                           | igende > Amuleren             |                          |
|                                         |                                                    |                               |                          |
|                                         |                                                    | 三门五                           |                          |
|                                         |                                                    |                               |                          |
|                                         |                                                    |                               |                          |
| Selected 0 files 0 hytes                | otal 1 file 127 203//B                             |                               |                          |
| Cursusmil > Machemonia, Metoro          | 10                                                 |                               |                          |
| Traininge > Kijk altijd in het          | 'versie-overzicht' wat de meest re                 | cente versie is.              |                          |
| Voor ontwinneidars                      |                                                    |                               |                          |
| Online videolessen                      | TWERK CITRIX SERVER SETUP   ver                    | sie 4.0 PRO en EXP   met help |                          |
|                                         |                                                    |                               | 20:15                    |
|                                         |                                                    |                               | 17-5-2012                |

#### Eerste keer opstarten

WinToets bestaat uit een docenten- en een leerlingendeel. De eerste keer kun je de programma's opzoeken via de 'Windowsknop' linksonder in je scherm.

- Klik op de Windowsknop linksonder op je scherm
- Typ in het zoekvenster 'wintoets' in (zie onder)

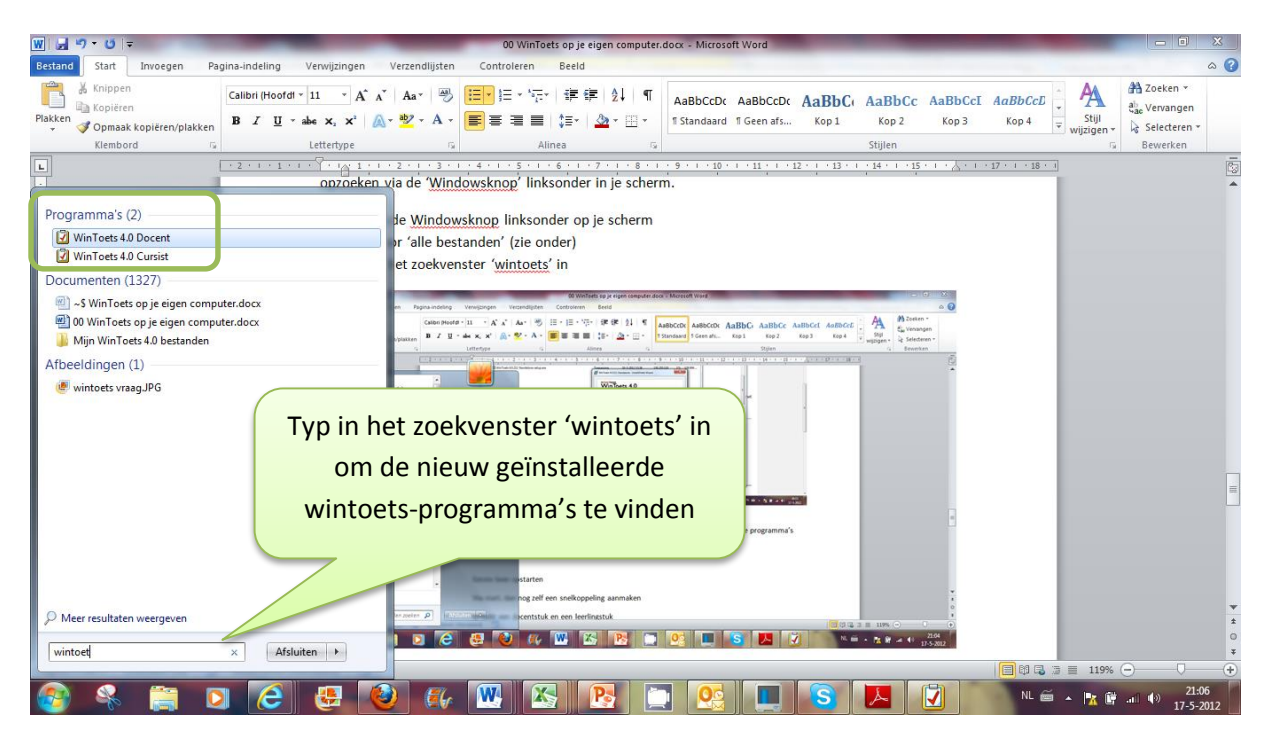

• Klik nu met de <u>rechter</u> muisknop op WinToets 4.0 Docent, kies 'kopieren naar' en daarna 'bureaublad (snelkoppeling)'. Doe daarna hetzelfde voor WinToets 4.0 Leerling.

| <u>₩</u>   <u></u> , 9 • 0   <del>-</del>                                                                                                    | 00 WinToets op je eigen computer.docx - Microsoft Word                                                                                                    | - 0 X                                |
|----------------------------------------------------------------------------------------------------|----------------------------------------------------------------------------------------------------|--------------------------------------|
| Bestand Start Invoegen Pagina-indeling Verwijzingen Verzend                                                                                                    | ijsten Controleren Beeld                                                                                                    | ۵ 🕜                                  |
| Image: State of the state of the state | <ul> <li>Klik met de rechtermuisknop op WinToets<br/>4.0 docent. Je ziet een uitklapscherm.</li> <li>Kies in het uitklapscherm voor 'kopiëren<br/>naar'. Er verschijnt een tweede<br/>uitklapscherm</li> <li>Kies in dit tweede uitklapscherm voor<br/>'bureaublad (snelkoppeling)'</li> </ul>                                                                                                    | zoeken *<br>nangen<br>teren *<br>ken |
| Dat ene brijan     Wizzp     Wizzp     Duff u uw kla     Vorge versies sangzatian     Overtuigen zoi     Kopiëren naar     Ropeen     Kopiëren     Soluzion Verwijderen     Eganschappen     Meer resultaten weergeven     wint     X Afsluiten                                                                                                    | Buttooth-socrast  Buttooth-socrast  Buttooth-socrast  Buttooth-socrast  Documenten  Concenten  Concenten  C |                                      |
| 😵 🥾 📋 🖸 🙆 😃 🔞                                                                                                    | 🌠 👯 🏡 💽 🛄 💽 📕 💟 🛛 N. 🛎 - 🗽 🕯                                                                                                    | 21:08<br>17-5-2012                   |

• Zoek op je bureaublad naar de icoontjes voor WinToets Docent en WinToets Cursist. Start WinToets Docent op.

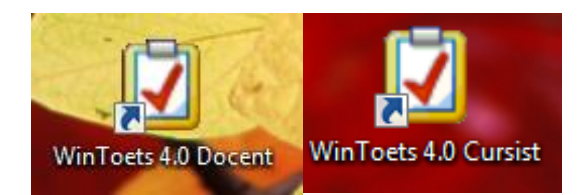

• Omdat je WinToets voor de eerste keer opstart moet je de adresgegevens van de school en de licentiecode opgeven. Vul de onderstaande gegevens in:

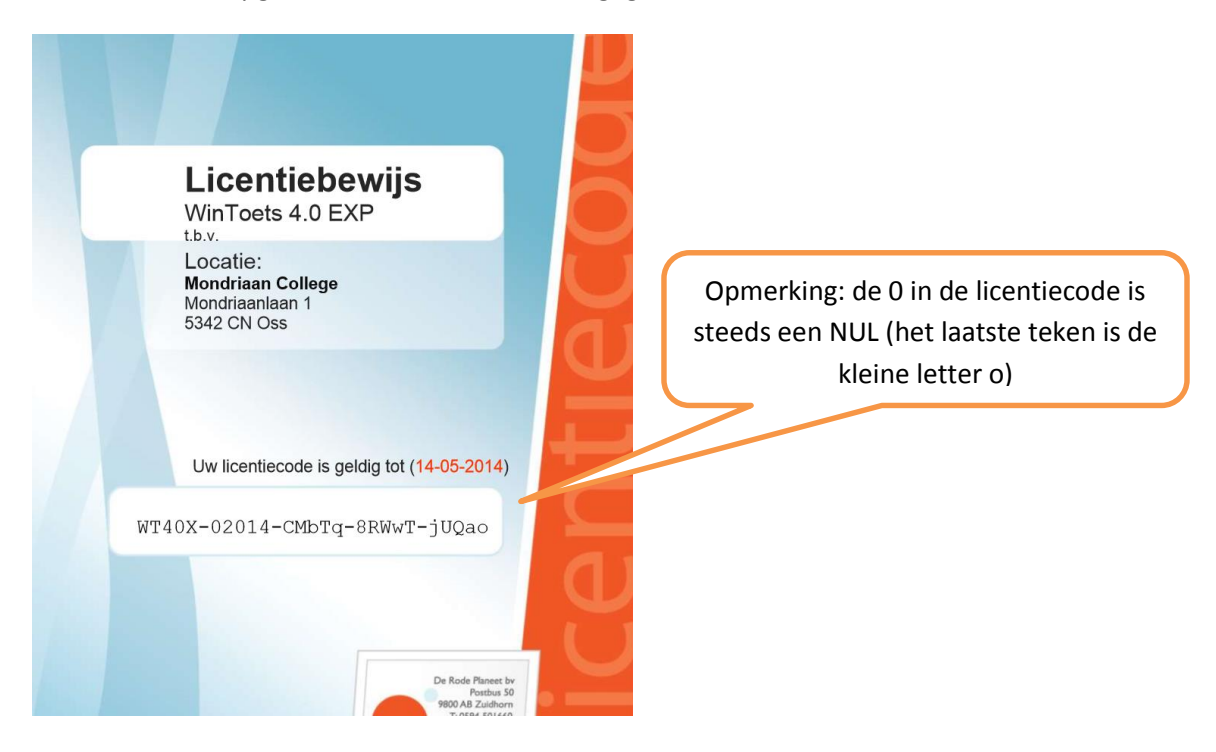

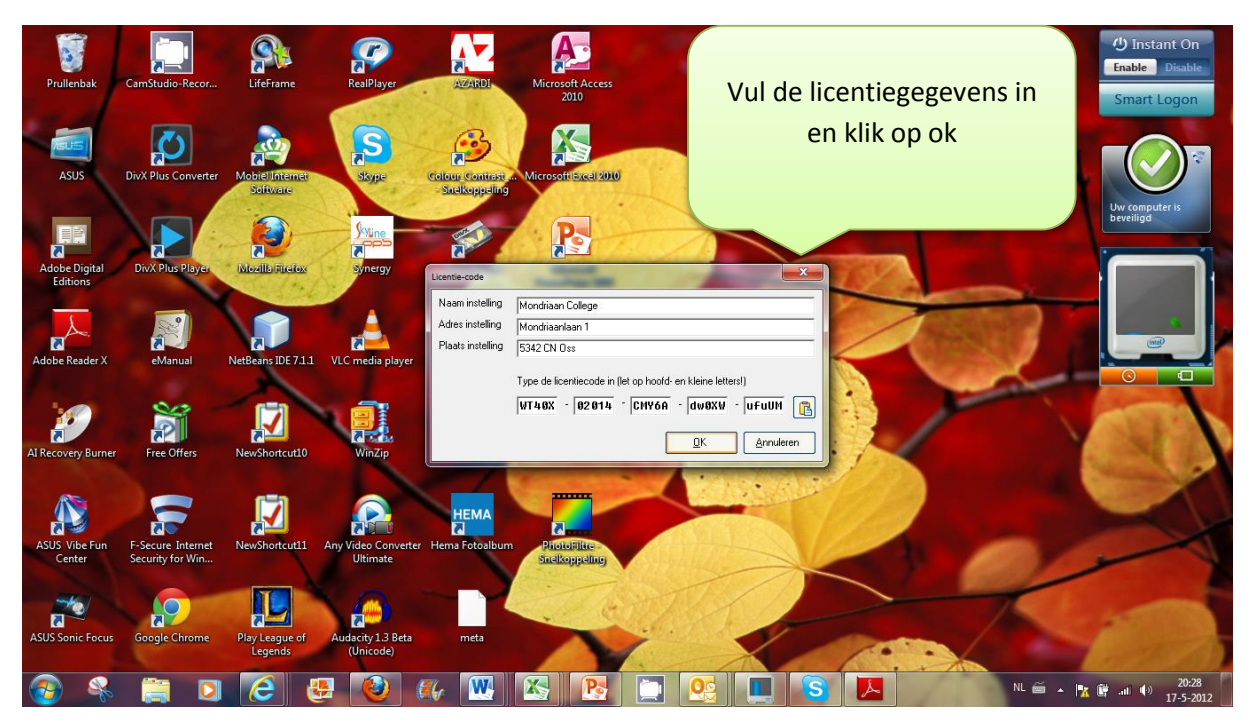

• WinToets start op. De installatie is gereed.

Opmerking: start je WinToets de volgende keer, dan hoef je alleen nog maar op het juiste icoontje te klikken, opgeven van codes is dan niet meer nodig.